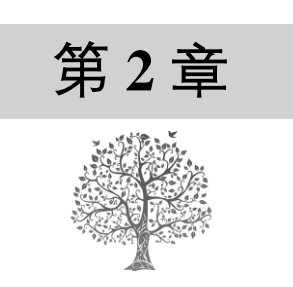

# 搭建数据分析开发环境

工欲善其事,必先利其器。Python 作为数据可视化环境,其提供的数据处理、绘图、数据可视化、数组计算、机器学习等模块,使得数据可视化工作变得简单、高效。而使用 Python,需要安装 IDE 开发环境,以及适合数据分析、数据可视化的 Anaconda、Jupyter Notebook、Pycharm 等开发工具。本章将详细介绍这几款开发环境的搭建过程,为 Python 数据可视化做好准备。

本章知识架构如下。

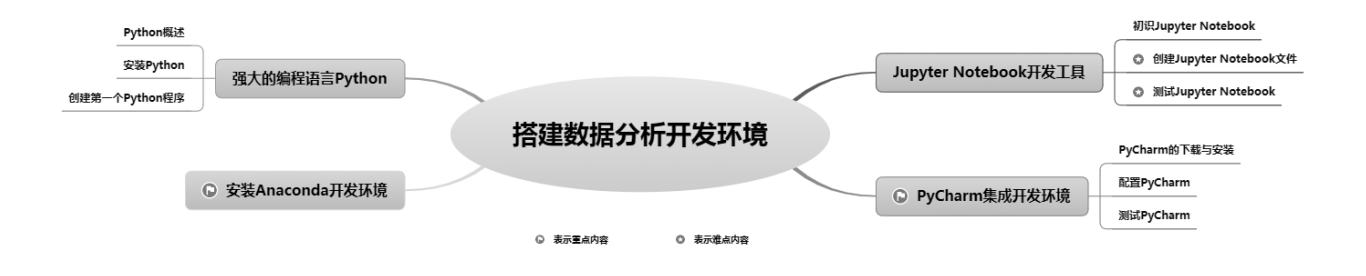

## 2.1 强大的编程语言 Python

### 2.1.1 Python 概述

Python 是 1989 年由荷兰人 Guido van Rossum 发明的一种面向对 象的解释型高级编程语言,标志如图 2.1 所示。Python 的设计理念是 优雅、明确、简单,因此,网络上流传着"人生苦短,我用 Python" 的说法,从侧面上也反应了 Python 简单易学、开发速度快、节省时间 等特点。

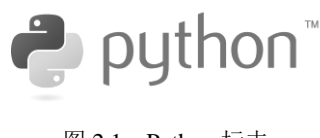

图 2.1 Python 标志

Python 提供了大量的第三方扩展模块,如 Pandas、Matplotlib、 Numpy、Scipy、Scikit-Lenrn、Keras、Gensim 等,这些模块不仅可以对数据进行处理、挖掘、可视化 展示,其自带的分析方法模型也使得数据分析变得简单高效,只需编写少量的代码就可以得到分析结 果。

### 2.1.2 安装 Python

#### 1. 查看计算机操作系统的位数

为了提高开发效率, Python 针对 32 位操作系统和 64 位操作系统分别做了优化, 推出了不同的开发工具包。因此, 下载、安装 Python 前, 需要先了解个人计算机操作系统的位数。

在桌面找到"此电脑"图标(笔者使用的 Windows 10 系统,在 Windows 7 系统中为"计算机"图标),右键单击该图标,在打开的菜单中选择"属性"命令(如图 2.2 所示),在弹出"系统"窗体中查阅"系统类型"标签,此处将显示本机是 64 位操作系统还是 32 位操作系统,如图 2.3 所示。

|     | and the second second                                                             | 查看有关计算机的基本信息<br>Windows 版本                                                                    |
|-----|-----------------------------------------------------------------------------------|-----------------------------------------------------------------------------------------------|
| 出电脑 | <ul> <li>打开(0)</li> <li>固定到"快速访问"</li> <li>管理(G)</li> <li>固定到"开始"屏幕(P)</li> </ul> | Windows 10<br>专业版<br>© 2018<br>Microsoft                                                      |
|     | fent TortoiseSVN         →         按时网络驱动器(N)         新町石線取动器(N)                  | Corporation。<br>保留所有权利。<br>系统                                                                 |
| 1 N |                                                                                   | 处理器: Intel(R) Core(TM) i5-4460 CPU @ 3.20GHz 3.20<br>GHz<br>日安装的内存(RAM): 8.00 GB (7.70 GB 可用) |
| 100 | 重命名(M)<br>屬性(R)                                                                   | 系统类型:         64 位操作系统,基于 x64 的处理器           笔和触控:         没有可用于此显示器的笔或触控输入                   |

图 2.2 选择"属性"菜单项

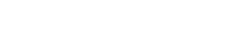

图 2.3 查看系统类型

2. 下载 Python 安装包

在 Python 官方网站中下载 Python 安装包,操作步骤如下。

(1) 在浏览器 (如 Google Chrome) 地址栏中输入 Python 官网地址 "https://www.python.org/", 将 鼠标移动到 Downloads 菜单上,选择 Windows 平台,如图 2.4 所示。

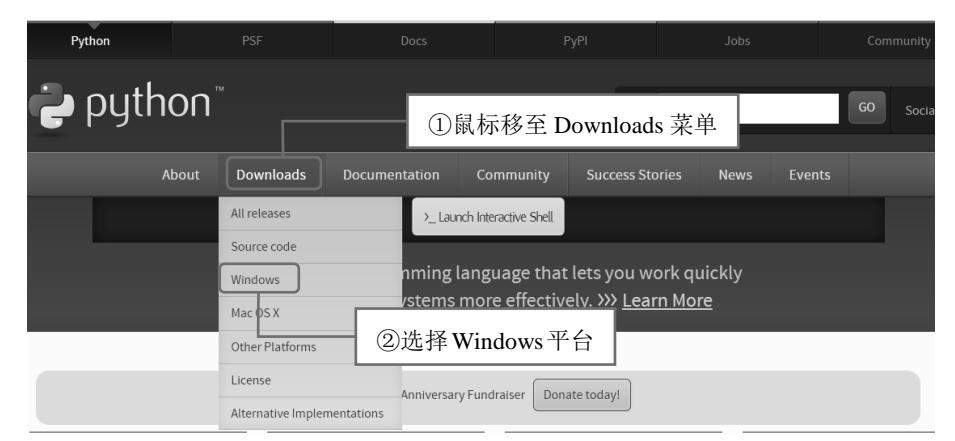

图 2.4 Python 官方网站首页

(2) 进行下载页面,选择需要下载的 Python 3.9.5 安装包。由于笔者的电脑是 64 位 Windows 操

作系统,所以这里选择下载 64 位系统安装包,如图 2.5 所示。

| Python Releases for                                                                                             | Windows                                                                                                    |                                                                     |  |  |
|----------------------------------------------------------------------------------------------------|----------------------------------------------------------------------------------------------------|---------------------------------------------------------------------|--|--|
| <ul> <li>Latest Python 3 Release - Python 3.9.5</li> <li>Latest Python 2 Release - Python 2.7.18</li> </ul>     |                                                                                                    |                                                                     |  |  |
| Stable Releases                                                                                                 | Pre-releases                                                                                                    |                                                                     |  |  |
| <ul> <li>Python 3.9.5 - May 3, 2021</li> </ul>                                                                  | <ul> <li>Python 3.9.5 - May 3, 2021</li> </ul>                                                                                                    |                                                                     |  |  |
| Note that Python 3.9.5 cannot be used on Win                                                                    | dows 7 or earlier.                                                                                                    | <ul> <li>Download Windows embeddable package (32-bit)</li> </ul>    |  |  |
| Download Windows embeddable package (3     Download Windows embeddable package (6     Download Windows bate day | <ul> <li>Download Windows embeddable package (64-bit)</li> <li>Download Windows help file</li> <li>Download Windows Installer (32-bit)</li> </ul> |                                                                     |  |  |
| Download Windows help file     Download Windows installer (32-bit)     Download Windows installer (64-bit)      | 下载 64 位系统安装包                                                                                                    | Download Windows installer (64-bit) Python 3.10.0a7 - April 5, 2021 |  |  |

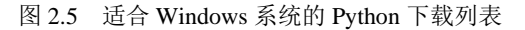

(3) 弹出新建下载任务窗口,如图 2.6 所示,单击"下载"按钮,开始下载 Python 3.9.5 安装包。

|     | 新建下载任务                                 |                           |         |  |  |  |  |
|-----|----------------------------------------|---------------------------|---------|--|--|--|--|
| 文件( | 목 python-3.9.5                         | i-amd64 <mark>.exe</mark> | 27.06MB |  |  |  |  |
| 保存到 | 保存到 C:\Users\admin\Downloads\新建文件夹 🗸 🗋 |                           |         |  |  |  |  |
|     | 复制链接地址                                 |                           |         |  |  |  |  |
|     | 直接打开 下载 取消                             |                           |         |  |  |  |  |

图 2.6 准备下载 Python

(4)下载完成后,在指定位置找到安装文件,准备安装 Python。

### 3. 安装 Python

在 Windows 64 位系统上安装 Python,具体步骤如下。

(1)双击下载后得到的安装文件,如 python-3.9.5-amd64.exe,将显示安装向导对话框,选中 Add Python 3.9 to PATH 复选框,让安装程序自动配置环境变量,如图 2.7 所示。

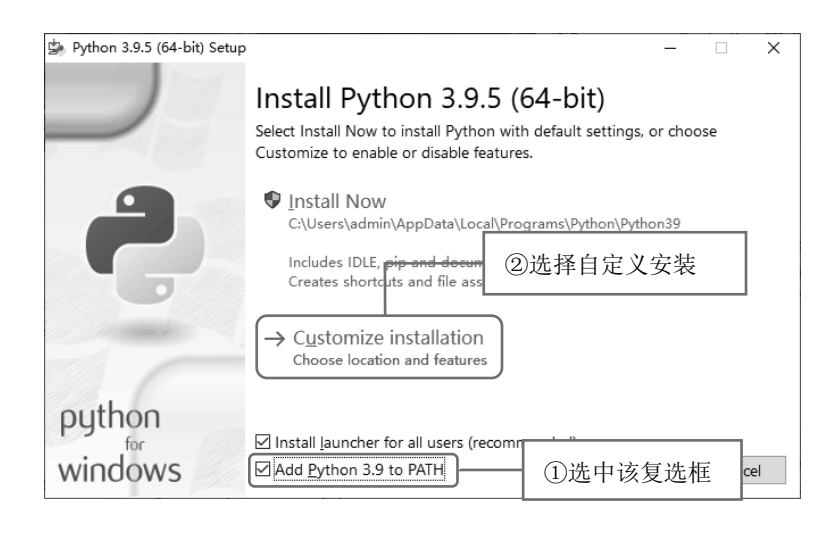

图 2.7 Python 安装向导

一定要选中"Add Python 3.9 to PATH"复选框,否则在后面学习中会出现"XXX 不是内部或外部命令"的错误。

注意

(2) 单击 "Customize installation" 按钮,进行自定义安装(可以修改安装路径),在弹出的"安装选项"对话框中采用默认设置,如图 2.8 所示。

| Python 3.9.5 (64-bit) Setup | - 🗆 X                                                                                                    |
|-----------------------------|----------------------------------------------------------------------------------------------------|
|                             | Optional Featur <u>es</u>                                                                                 |
|                             | ☑ Documentation 安装 Python 帮助文档                                                                            |
|                             | ☑ pip 安装下载 Python 包的工具 pip                                                                                |
|                             | ☑ td/tk and IDLE 安装 Tkinter 和 IDLE 开发环境<br>Installs tkinter and the IDL <u>c development environment.</u> |
| A COMPANY                   | ☑ Python test suite 安装标准库测试套件                                                                             |
|                             | ☑ py launcher ☑ for all users (requires elevation) — 安装所有用户都可以启动 Python 的发射器                              |
| python                      | 单击该按钮                                                                                                    |
| windows                     | <u>Back</u>                                                                                               |

(3) 单击 Next 按钮, 打开"高级选项"对话框,设置安装路径,如"E:\Python\Python 3.9", 其他采用默认设置,如图 2.9 所示。注意,不要将 Python 安装在操作系统的安装路径下,否则一旦操 作系统崩溃, Python 编写的程序将非常危险。

图 2.8 设置"安装选项"对话框

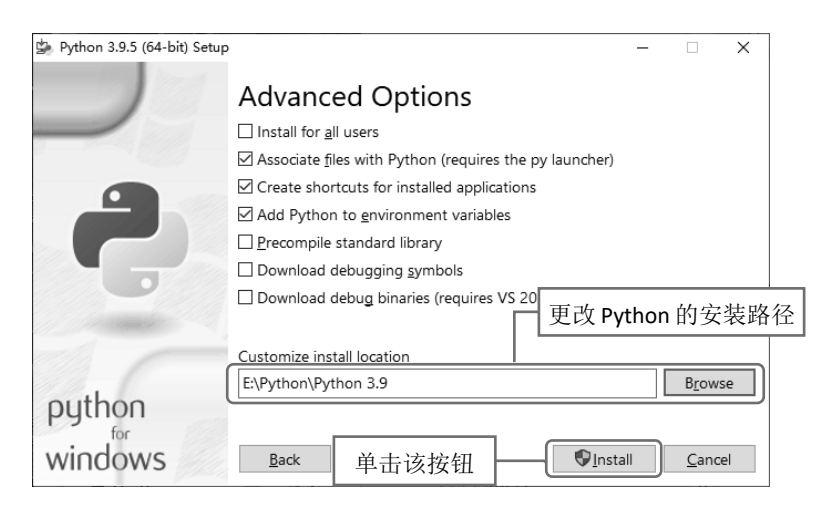

图 2.9 "高级选项"对话框

- (4) 单击 Install 按钮,开始安装 Python,如图 2.10 所示。
- (5) 单击"是"按钮,开始安装 Python,安装完成后将显示如图 2.11 所示的对话框。

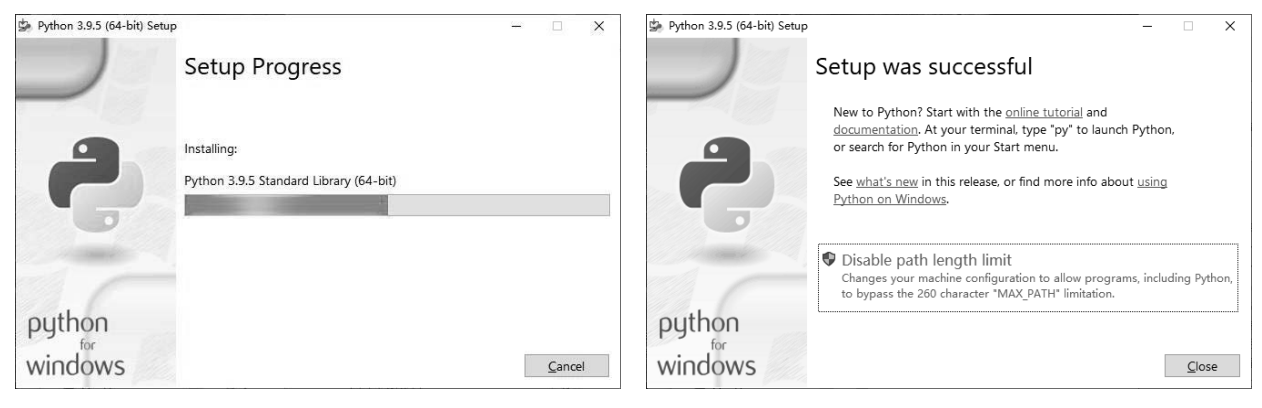

图 2.10 开始安装

图 2.11 "安装完成"对话框

#### 4. 测试 Python 是否安装成功

Python 安装完毕后,需要检测是否成功安装。Windows 10 系统下可以单击开始菜单,在桌面左下角"搜索件"文本框中输入 cmd 命令并按 Enter 键,启动"命令提示符"窗口,在当前命令提示符后输入"python",按 Enter 键,如果出现如图 2.12 所示信息,则说明 Python 已安装成功,同时已进入到交互式 Python 解释器中。

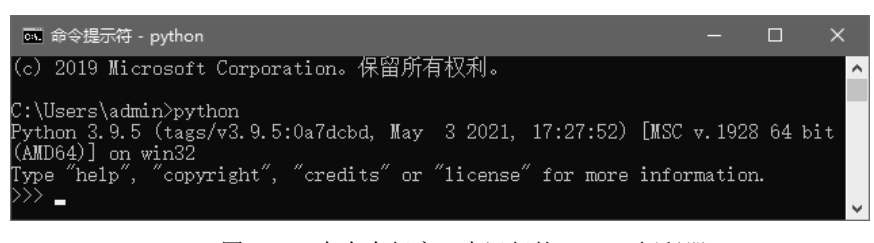

图 2.12 在命令行窗口中运行的 Python 解释器

## 说明

图 2.12 中的信息是笔者电脑中安装的 Python 的相关信息,其中包括 Python 的版本、该版本发行的时间、安装包的类型等。因为选择的版本不同,这些信息可能会有所差异,但只要命令提示符变为>>>,即说明 Python 已经安装成功,正在等待用户输入 Python 命令。

### 2.1.3 创建第一个 Python 程序

安装 Python 后,会自动安装一个 IDLE。它是一个 Python Shell (可在 IDLE 窗口标题栏中看到), 开发人员利用它与 Python 交互。下面将详细介绍如何使用 IDLE 开发 Python 程序。

打开 IDLE 时,单击 Windows 10 系统的开始菜单,选择 Python 3.9→IDLE (Python 3.9 64-bit) 菜单项,即可打开 IDLE 窗口,如图 2.13 所示。

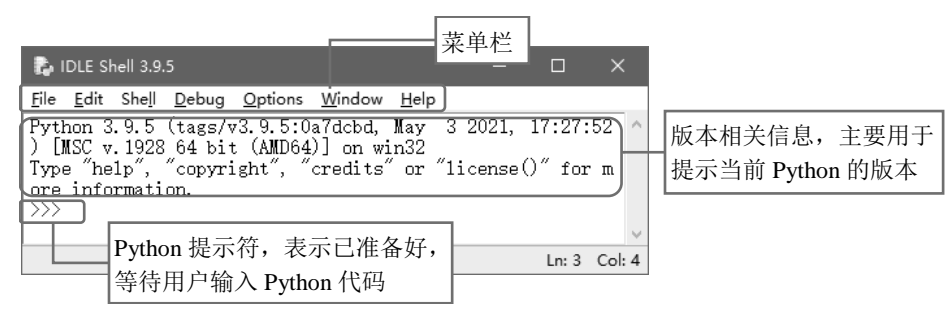

图 2.13 IDLE 主窗口

在 Python 提示符 ">>>" 右侧输入代码时,每写完一条语句,按 Enter 键后就会执行该语句。 在实际开发中,代码通常有很多行,建议单独创建一个文件来保存这些代码,最后统一执行全部代码。

(1) 在 IDLE 窗口中选择 File→New File 命令,打开一个新窗口,如图 2.14 所示。

(2) 在代码编辑区中,编写"hello world"程序,输入一行代码后按 Enter 键。

#### print("hello world")

(3) 编写完成的代码效果如图 2.15 所示。按 Ctrl + S 快捷键保存文件,这里将其保存为 demo.py, 其中,.py 是 Python 文件的扩展名。

| Ę,           | untitled                     | 标题栏,               | Untitled        | 表示未命名        | 名 ×          |
|--------------|------------------------------|--------------------|-----------------|--------------|--------------|
| <u>F</u> ile | <u>E</u> dit F <u>o</u> rmat | <u>Kun Options</u> | <u>vv</u> indow | <u>н</u> еір |              |
|              |                              | (いてき なき            | 也豆              |              | ^            |
|              |                              | 代吗狮                | 雨洱区             |              |              |
|              |                              |                    |                 |              | ~            |
|              |                              |                    |                 | L            | .n: 1 Col: 0 |
|              |                              |                    |                 |              |              |

图 2.14 新创建的 Python 文件窗口

图 2.15 编辑代码后的 Python 文件窗口

(4)运行"hello world"程序。选择 Run→Run Module 命令(或按 F5 键),运行效果如图 2.16 所示。

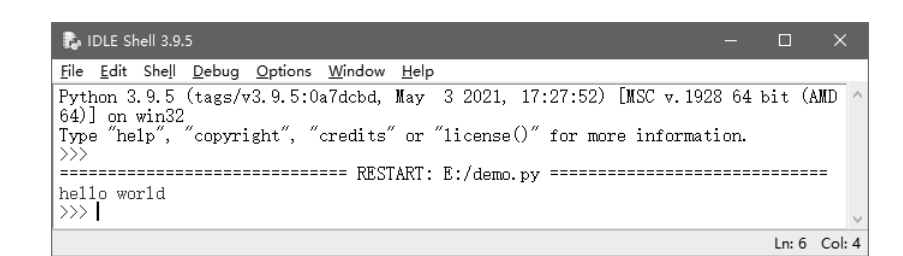

#### 图 2.16 运行结果

说明 程序运行结果会在 IDLE 中呈现,每运行一次程序,就在 IDLE 中呈现一次。

## 2.2 安装 Anaconda 开发环境

Anaconda 是一个用于大规模数据处理、预测分析和科学计算的免费工具。该工具中不仅集成了 Python 解析器,还有很多用于数据处理和科学计算的第三方模块,还包含很多网络爬虫用到的模块,如 requests、Beautiful Soup、lxml 等。

在 Windows 系统下安装 Anaconda,具体步骤如下。

(1) 在浏览器的地址栏中输入 Anaconda 官网地址 https://www.anaconda.com/, 然后单击 Download 按钮, 如图 2.17 所示。

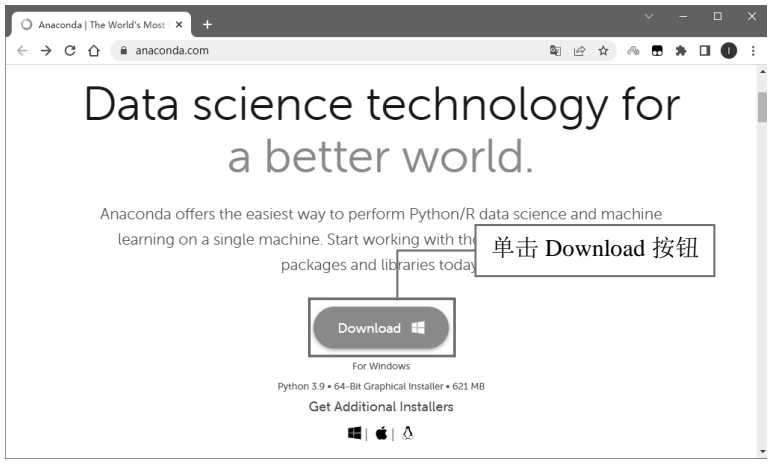

图 2.17 单击 Download 按钮

(2) 系统将自动下载 Anaconda,并显示下载进度,如图 2.18 所示。

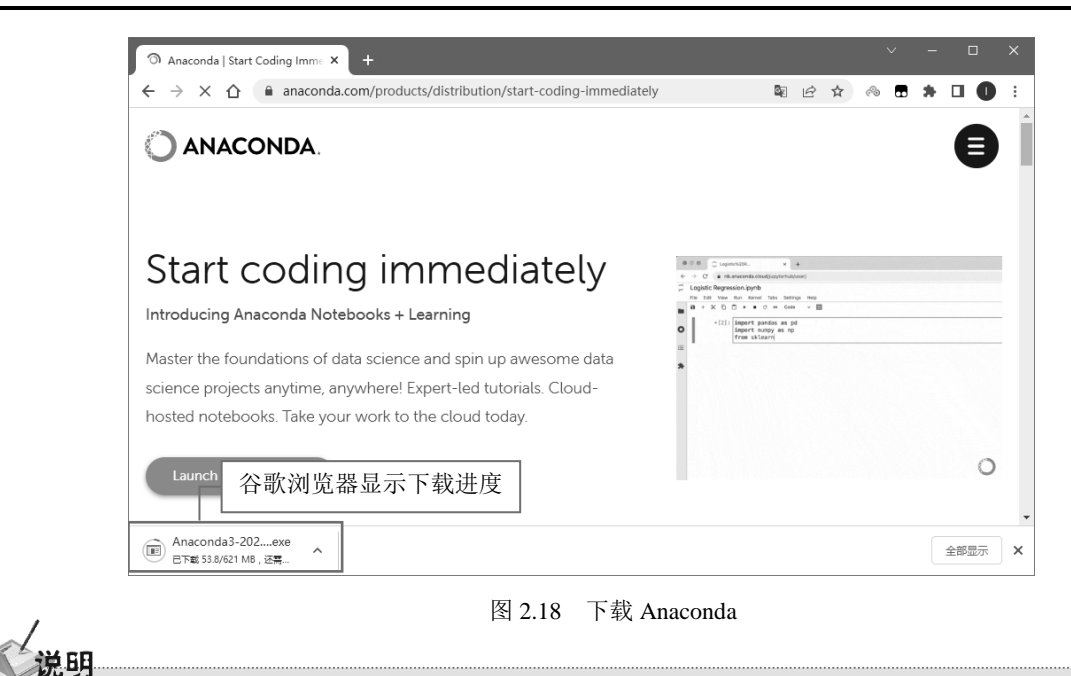

下载前,读者需要查看个人计算机的系统版本与位数,然后下载系统支持的 Anaconda。 下载完成后,浏览器会自动提示"此类型的文件可能会损害您的计算机。您仍然要保留 Anaconda3-2022....exe 吗?",此时单击"保留"按钮,保留该文件即可。

(3)下载完毕后,双击运行下载的文件,在 Welcome to Anaconda 3 窗口中单击 Next 按钮,如图 2.19 所示。

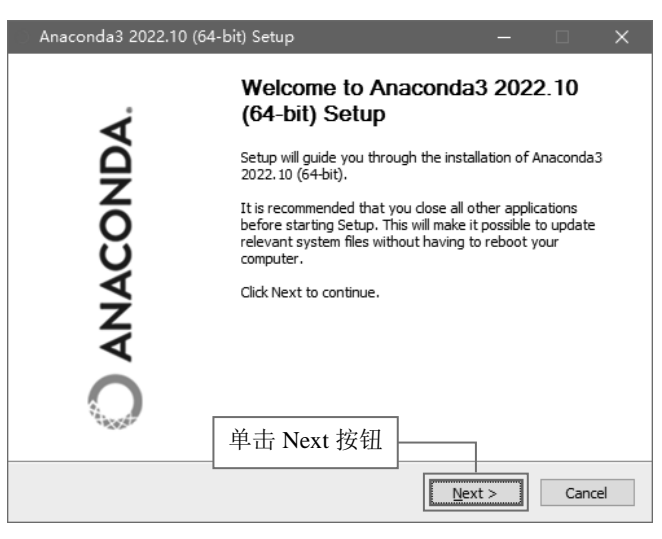

图 2.19 Welcome to Anaconda3 窗口

(4) 在 License Agreement 窗口中单击 I Agree 按钮,如图 2.20 所示。

第2章 搭建数据分析开发环境

| Anaconda3 2022.10 (6                                                                                                    | 4-bit) Setup — 🗆                                                                                       | $\times$ |  |  |
|----------------------------------------------------------------------------------------------------|----------------------------------------------------------------------------------------------------|----------|--|--|
| O ANACONDA.                                                                                                    | License Agreement<br>Please review the license terms before installing Anaconda3<br>2022. 10 (64-bit). |          |  |  |
| Press Page Down to see th                                                                                                    | e rest of the agreement.                                                                               |          |  |  |
| End User License Agreeme                                                                                                    | ======================================                                                                 | ^        |  |  |
| Copyright 2015-2022, Anaconda, Inc.                                                                                                    |                                                                                                    |          |  |  |
| All rights reserved under the 3-dause BSD License:                                                                                                    |                                                                                                    |          |  |  |
| This End User License Agreement (the "Agreement") is a legal agreement between you<br>and Anaconda, Inc. ("Anaconda") and governs your use of Anaconda Distribution (which<br>was formerly known as Anaconda Individual Edition). |                                                                                                    |          |  |  |
| If you accept the terms of agreement to install Anacor                                                                                                    | the agreement, dick I Agree to continue. You must accept the<br>ada3 2022 10 (64-bit)<br>单击 I Agree 按钮 |          |  |  |
|                                                                                                    | < Back I Agree Cano                                                                                    | :el      |  |  |

图 2.20 License Agreement 窗口

(5) 在 Select Installation Type 窗口内选择 All Users 选项, 然后单击 Next 按钮, 如图 2.21 所示。

| Anaconda3 2022.10 (64-bit) Setup — 🗆 🗙                                 |                                                                                                    |  |  |  |  |  |
|------------------------------------------------------------------------|----------------------------------------------------------------------------------------------------|--|--|--|--|--|
| O ANACONDA.                                                            | Select Installation Type<br>Please select the type of installation you would like to perform for<br>Anaconda3 2022. 10 (64-bit). |  |  |  |  |  |
| Install for:<br>) Just Me (recommended)<br>  All Users (requires admit | ①选择 All Users 选项                                                                                                    |  |  |  |  |  |
| Anaconda, Inc. —————                                                   | ②单击 Next 按钮<br>< Back 【 ① Next >】 Cancel                                                                                         |  |  |  |  |  |

图 2.21 选择 All Users 选项

(6) 在 Choose Install Location 窗口中选择安装路径(不建议使用中文路径), 然后单击 Next 按钮, 如图 2.22 所示。

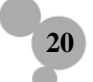

| Anaconda3 2022.10 (6                                                                                               | i4-bit) Setup                                                                                                    | —                  |             | ×     |  |  |
|----------------------------------------------------------------------------------------------------|----------------------------------------------------------------------------------------------------|--------------------|-------------|-------|--|--|
| O ANACONDA.                                                                                                    | Choose Install Location<br>Choose the folder in which to install A                                                                                                    | Anaconda3 2        | 022.10 (64- | bit). |  |  |
| Setup will install Anaconda:<br>folder, click Browse and sel                                                       | Setup will install Anaconda3 2022. 10 (64-bit) in the following folder. To install in a different folder, click Browse and select another folder. Click Next to continue. |                    |             |       |  |  |
| Destination Folder<br>H:\Python\Anaconda3'<br>Space required: 3.7 GB<br>Space available: 105.5 (<br>Anaconda, Inc. | ①选择安装路行<br>2単击 Next 按钮<br><back< th=""><th>준<br/>Bro<br/>Next &gt;</th><td>wse</td><td>1</td></back<>                                                                     | 준<br>Bro<br>Next > | wse         | 1     |  |  |

图 2.22 选择安装路径

(7) 在 Advanced Installation Options 窗口中,单击 Install 按钮进行安装,如图 2.23 所示。

| Anaconda3 2022.10 (64-bit) Setup - 🗆 🗙                                                                                                    |
|----------------------------------------------------------------------------------------------------|
| Advanced Installation Options     Customize how Anaconda integrates with Windows                                                                                                    |
| Advanced Options                                                                                                    |
| Add Anaconda3 to the system PATH environment variable                                                                                                    |
| Not recommended. Instead, open Anaconda3 with the Windows Start<br>menu and select "Anaconda (64-bit)". This "add to PATH" option makes<br>Anaconda get found before previously installed software, but may<br>cause problems requiring you to uninstall and reinstall Anaconda. |
| This will allow other programs, such as Python Tools for Visual Studio<br>PyCharm, Wing IDE, PyDev, and MSI binary packages, to automatically<br>detect Anaconda as the primary Python 3.9 on the system.                                                                        |
| 单击 Install 按钮                                                                                                    |
| Anaconda, Inc                                                                                                    |

图 2.23 将 Anaconda 加入环境变量

21

(8) 由于 Anaconda 中包含的模块较多,所以安装需要等待的时间较长。安装进度完成后,在 Installation Complete 窗口中单击 Next 按钮,如图 2.25 所示。

| Anaconda3 2022.10 (6 | i4-bit) Setup — 🗆 🗙                                        |
|----------------------|------------------------------------------------------------|
| O ANACONDA.          | Installation Complete<br>Setup was completed successfully. |
| Completed            |                                                            |
| Chann data la        |                                                            |
| Show <u>d</u> etails |                                                            |
|                      |                                                            |
|                      |                                                            |
|                      |                                                            |
|                      |                                                            |
| Anaconda Inc         | 单击 Next 按钮                                                 |
|                      | < Back Next > Cancel                                       |

Python 数据分析从入门到精通(第2版)

图 2.25 安装完成

(10) Anaconda 与 JetBrains 为合作关系,所以系统会推荐安装 JetBrains 开发工具,单击 Next 按钮即可,如图 2.26 所示。

| Anaconda3 2022.10 (64-bit) Setup — 🗆 🗙                                                                                                    |                                                    |        |      |    |  |  |  |
|----------------------------------------------------------------------------------------------------|----------------------------------------------------|--------|------|----|--|--|--|
| O ANACONDA.                                                                                                    | Anaconda3 2022.10 (64-bit)<br>Anaconda + JetBrains |        |      |    |  |  |  |
| Working with Python and Jupyter is a breeze in DataSpell. It is an IDE designed for<br>exploratory data analysis and ML. Get better data insights with DataSpell. |                                                    |        |      |    |  |  |  |
| DataSpell for Anaconda is available at:<br>https://www.anaconda.com/dataspell                                                                                     |                                                    |        |      |    |  |  |  |
|                                                                                                    |                                                    |        |      |    |  |  |  |
| Anaconda, Inc. ————                                                                                                    | 单击 Next 按钮                                         | Next > | Cano | el |  |  |  |

(11)在安装完成对话框中不查阅也不立即启动 Anaconda, 然后单击 Finish 按钮, 如图 2.27 所示。

22

图 2.26 Pycharm 开发工具提示

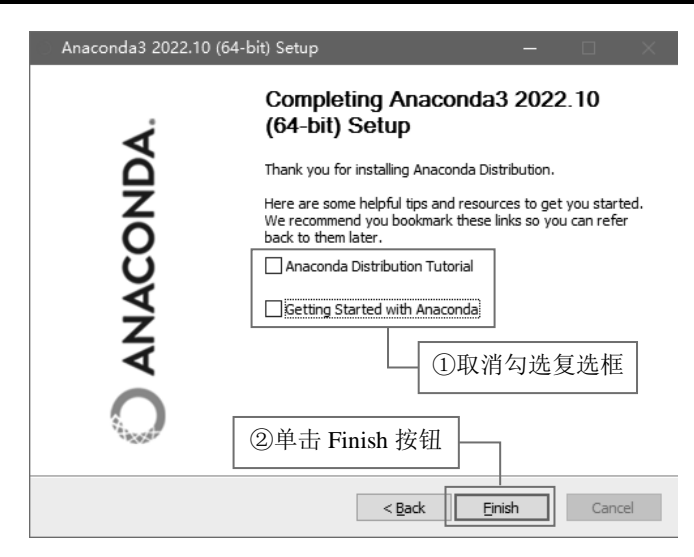

第2章 搭建数据分析开发环境

图 2.27 安装结束

(12) 在保证已添加系统环境变量的情况下,打开 Anaconda Prompt(Anaconda 3) 命令行窗口,然 后输入"conda list"并按 Enter 键,可查看当前 Anaconda 中已安装的所有模块,如图 2.28 所示。

| 📟 Anaconda Prompt (Anacond                                | da3)                                    |                  |                         | - 0              | ×   |
|-----------------------------------------------------------|-----------------------------------------|------------------|-------------------------|------------------|-----|
| (base) C:\Users\Administ<br># packages in environmer<br># | trator>conda list<br>nt at н:\rytnon\an | ①轩<br>naconda3:  | 俞入查看模块命令                |                  | ^   |
| <br># Name                                                | Version                                 | Bui1d            | Channe1                 |                  |     |
| ipvw ilab nb ext conf                                     | 0.1.0                                   | pv39haa95532_0   | https://repo. anaconda. | com/pkgs/main    |     |
| alabaster                                                 | 0.7.12                                  | pvhd3eb1b0_0     | https://repo.anaconda.  | com/pkgs/main    |     |
| anaconda                                                  | 2022.10                                 | pv3!             | DETNTHE Conda.          | com/pkgs/main    |     |
| anaconda-client                                           | 1.11.0                                  | 🗆 py39haa95532 🖉 | 远不以下快伏 ionda.           | com/pkgs/main    |     |
| anaconda-navigator                                        | 2.3.1                                   | py39haa95532     |                         | com/pkgs/main    |     |
| anaconda-project                                          | 0.11.1                                  | py39haa95532_0   | https://repo.anaconda.  | com/pkgs/main    |     |
| anyio                                                     | 3.5.0                                   | py39haa95532_0   | https://repo.anaconda.  | com/pkgs/main    |     |
| appdirs                                                   |                                         | pyhd3eb1b0_0     | https://repo.anaconda.  | com/pkgs/main    |     |
| argon2-cffi                                               | 21.3.0                                  | pyhd3eb1b0_0     | https://repo.anaconda.  | com/pkgs/main    |     |
| argon2-cffi-bindings                                      | 21.2.0                                  | py39h2bbff1b_0   | https://repo.anaconda.  | com/pkgs/main    |     |
| arrow                                                     |                                         | pyhd3eb1b0_0     | https://repo.anaconda.  | com/pkgs/main    |     |
| astroid                                                   | 2.11.7                                  | py39haa95532_0   | https://repo.anaconda.  | com/pkgs/main    |     |
| astropy                                                   |                                         | py39h080aedc_0   | https://repo.anaconda.  | com/pkgs/main    |     |
| atomicwrites                                              | 1.4.0                                   | py_0             | https://repo.anaconda.  | com/pkgs/main    |     |
| attrs                                                     | 21.4.0                                  | pyhd3eb1b0_0     | https://repo.anaconda.  | com/pkgs/main    |     |
| automat                                                   | 20. 2. 0                                | py_0             | https://repo.anaconda.  | com/pkgs/main    |     |
| autopep8                                                  |                                         | pyhd3eb1b0_1     | https://repo.anaconda.  | com/pkgs/main    |     |
| babel                                                     | 2.9.1                                   | pyhd3eb1b0_0     | https://repo.anaconda.  | com/pkgs/main    |     |
| backcall                                                  |                                         | pyhd3eb1b0_0     | https://repo.anaconda.  | com/pkgs/main    |     |
| backports                                                 |                                         | pyhd3eb1b0_0     | https://repo.anaconda.  | com/pkgs/main    |     |
| backports.functools_1ru_                                  | _cache 1.6.4                            | pyhd3eb1b(       | 0_0 https://repo.anaco  | onda.com/pkgs/ma | ain |
| backports.tempfile                                        |                                         | pyhd3eb1b0_1     | https://repo.anaconda.  | com/pkgs/main    |     |
| backports. weakref                                        | 1.0.post1                               |                  | https://repo.anaconda.  | com/pkgs/main    |     |
| bcrypt                                                    |                                         | py39h2bbff1b_1   | https://repo.anaconda.  | com/pkgs/main    |     |
| beautifulsoup4                                            | 4.11.1                                  | py39haa95532_0   | https://repo.anaconda.  | com/pkgs/main    | ×   |

图 2.28 查看当前 Anaconda 已经安装好的所有模块

注意,如果此时提示不是内部或外部命令,说明未将 Anaconda 添加至系统环境变量中,可参考图 2.29 进行添加。

| 计算机名 硬件 高级 系统保护 远程                                                                                                    | Administrator 的用户变量(U)                                                                                                    |                                       |                         |
|----------------------------------------------------------------------------------------------------|----------------------------------------------------------------------------------------------------|---------------------------------------|-------------------------|
| 要进行大多数更改,你必须作为管理员登录。                                                                                                    | 变量                                                                                                    | 值                                     | ^                       |
| - 杜前                                                                                                    | COMPOSE_CONVERT_WI                                                                                                    | true                                  |                         |
| 如觉效果 处理器计划 中方使用 门及虎拟中方                                                                                                    | DOCKER_CERT_PATH                                                                                                    | C:\Users\Administrator\.docker\ma     | achine\machines\default |
| DUDUXUR , XLYEBRU KU , PSITUCIU , KAXAEJAPSIT                                                                                                    | DOCKER MACHINE NAME                                                                                                    | default                               |                         |
| 20年(の)                                                                                                    | DOCKER_TLS_VERIFY                                                                                                    | 1                                     |                         |
| 反旦(3)                                                                                                    | DOCKER_TOOLBOX_INST                                                                                                    | C:\Program Files\Docker Toolbox       |                         |
| 田白配置文件                                                                                                    | NO_PROXY                                                                                                    | 192.168.99.100                        | *                       |
| 与登录帐户相关的卓面设署                                                                                                    |                                                                                                    | 新建( <u>N</u> )                        | 编辑(E) 删除(D)             |
|                                                                                                    |                                                                                                    |                                       |                         |
| 设置( <u>E</u> )                                                                                                    | 系统变量(S)                                                                                                    |                                       |                         |
|                                                                                                    | 变量                                                                                                    | 值                                     | ^                       |
| 启动和故障恢复                                                                                                    | ANDROID_HOME                                                                                                    | D:\eclipse-android\SDK\Android S      | DK 7.1.1                |
| 系统启动、系统故障和调试信息                                                                                                    | ComSpec                                                                                                    | C:\windows\system32\cmd.exe           |                         |
|                                                                                                    | NUMBER_OF_PROCESSORS                                                                                                    | 5 4                                   |                         |
| 设置(I)                                                                                                    | (2) <u>os</u>                                                                                                    | Windows NT                            |                         |
| (1)                                                                                                    | Path                                                                                                    | H:\办公\书\Python视频录制\Python肌            | 昆虫网络课程\视频添加字幕\a         |
|                                                                                                    | PATHEXT                                                                                                    | .COM; EXE; BAT; CMD; VBS; VBE; JS     | ;JSE;.WSF;.WSH;.MSC V   |
| ↓ 「小現变量(N)…                                                                                                    |                                                                                                    | 新建( <u>W</u> )                        | 编辑(1) 删除(L)             |
|                                                                                                    |                                                                                                    |                                       |                         |
|                                                                                                    |                                                                                                    |                                       | 确定 取消                   |
| WEAKE "WITH IN UKA                                                                                                    | /                                                                                                    |                                       |                         |
| %SystemRoot%(system32<br>%SystemRoot%<br>%SystemRoot%(System32\W<br>%SYSTEMROOT%(System32<br>C:\Program Files\Git\cmd<br>H:\Python\fmpeg\bin<br>D:\eclipse-android\SDK\And<br>C:\Program Files\Java\jdk1.8<br>H:\Python\Anaconda3\Librar<br>H:\Python\Anaconda3 | /bem<br>\WindowsPowerShell\v1.0\<br>roid SDK 7.1.1\platform-tools<br>roid SDK 7.1.1\tools<br>.0 65\bin<br>y\bin<br>s<br>填写安装路径 | 编辑(E) 浏览(B) 删除(D) 上移(U) 下移(O) 编辑文本(T) |                         |
|                                                                                                    |                                                                                                    |                                       |                         |

Python 数据分析从入门到精通(第2版)

(13) 安装完成后,系统"开始"菜单会显示增加的程序,如图 2.30 所示。

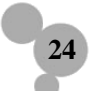

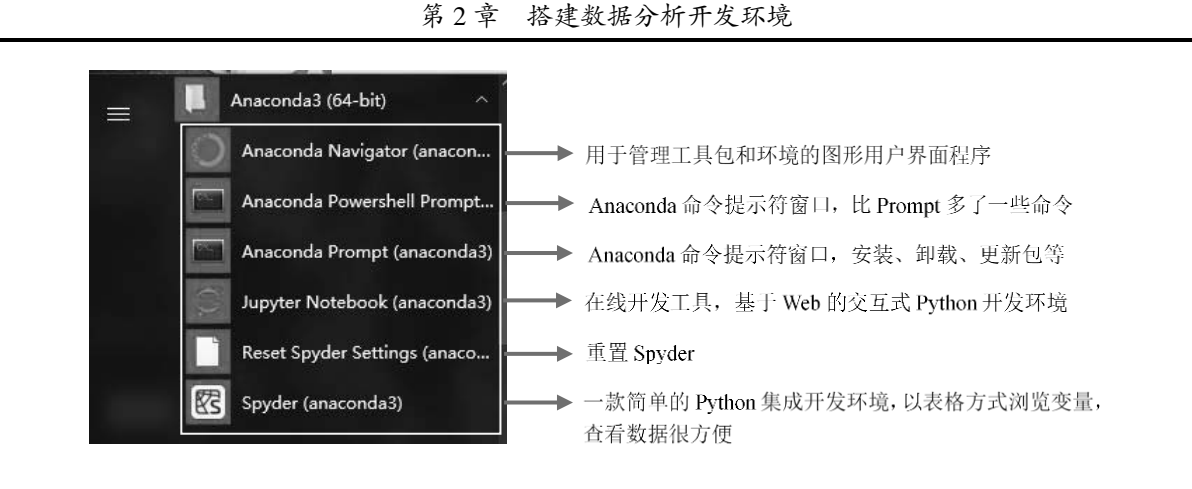

图 2.30 安装完成

(14)选择 Jupyter Notebook 命令,先弹出如图 2.31 所示窗口,然后打开如图 2.32 所示界面,这 说明环境已经配置好了。

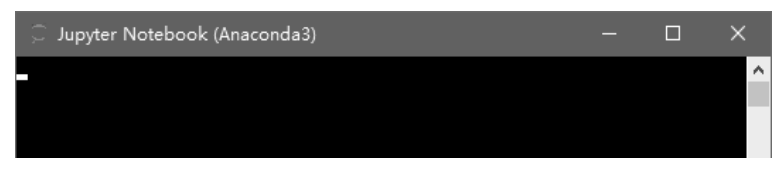

2.31 准备运行 Jupyter Notebook

| 💭 Jupyter                                | Quit Logout                    |
|------------------------------------------|--------------------------------|
| Files Running Clusters                   |                                |
| Select items to perform actions on them. | Upload New - 2                 |
|                                          | Name 	 Last Modified File size |
| D 3D Objects                             | 5 个月前                          |
| Contacts                                 | 5 个月前                          |
| Desktop                                  | 3 小时前                          |
| Documents                                | 3 天前                           |
| Downloads                                | 1 个月前                          |
| E Favorites                              | 1 个月前                          |
| Links                                    | 1 个月前                          |
| Music                                    | 5 个月前                          |
| CneDrive                                 | 10 个月前                         |
| Saved Games                              | 5 个月前                          |
| 📄 🗅 seaborn-data                         | 3 个月前                          |
| Searches                                 | 5 个月前                          |
| UIDowner                                 | 1 个月前                          |
| Uideos                                   | 5 个月前                          |
| 🔲 🖉 Untitled.ipynb                       | 3 天前 21.8 kB                   |

图 2.32 Jupyter Notebook

## 2.3 Jupyter Notebook 开发工具

### 2.3.1 初识 Jupyter Notebook

Jupyter Notebook 是一款在线编辑器,可用于数据清理、数据转换、数值模拟、统计建模、机器学 习等。目前,数据挖掘领域中最热门的比赛 Kaggle 里的资料都是 Jupyter 格式。对于机器学习新手来 说,学会使用 Jupyter Notebook 非常重要。

使用 Jupyter Notebook 实现淘宝网订单分析,效果如图 2.33 所示。Jupyter Notebook 可将编写的代码、说明文本和可视化数据分析图表统统组合在一起显示,非常直观,而且还支持各种导出格式,如HTML、PDF、Python等。

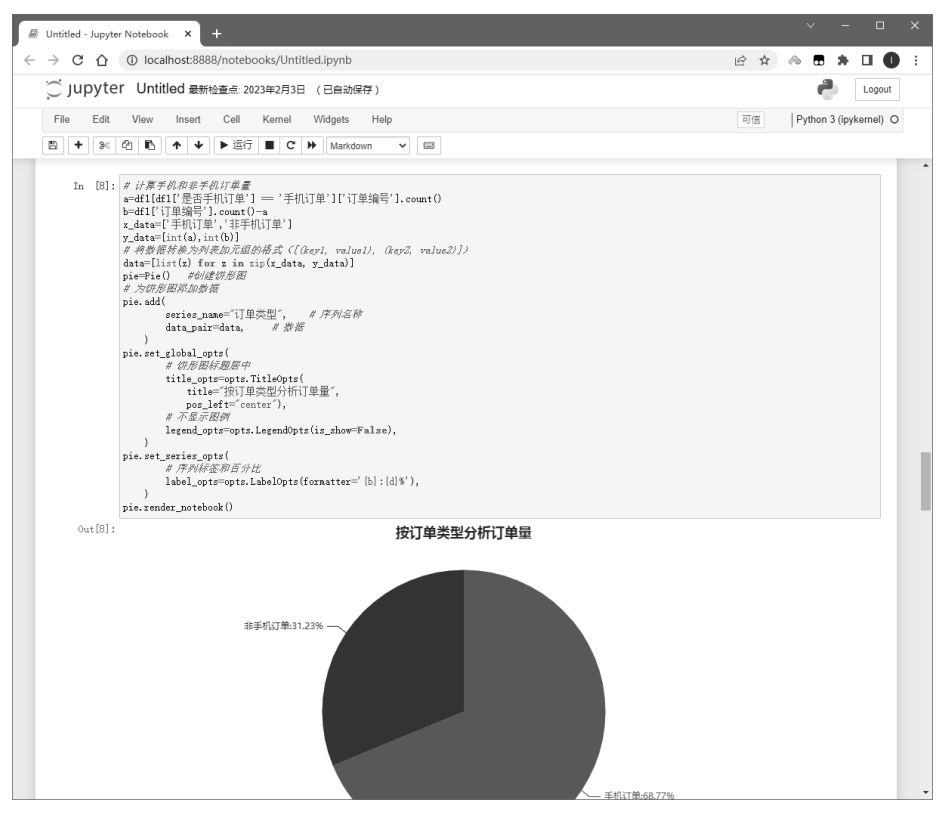

图 2.33 Jupyter Notebook 中编写代码

### 2.3.2 创建 Jupyter Notebook 文件

26

运行 Jupyter Notebook, 新建一个 Jupyter Notebook 文件, 单击右上角的 New 按钮, 选择 Python 3, 如图 2.34 所示。

第2章 搭建数据分析开发环境

| 💭 Jupyter                                | Quit Logout        |
|------------------------------------------|--------------------|
| Files Running Clusters                   |                    |
| Select items to perform actions on them. | Upload New - 2     |
|                                          | Name V Notebook: e |
| D 3D Objects                             | Other              |
| Contacts                                 | Text File          |
| C Desktop                                | Folder             |
| Documents                                | Terminal           |
| Downloads                                | 1 个月前              |

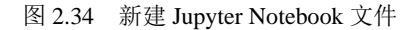

## 2.3.3 测试 Jupyter Notebook

文件创建后会打开一个代码编辑窗口,输入代码,如 print('Hello World'),效果如图 2.36 所示。

| ◯ Jupyter Untitled1 最后检查:几秒前 (未保存改变)           | Logout         |
|------------------------------------------------|----------------|
| File Edit View Insert Cell Kernel Widgets Help | 可信的 Python 3 O |
|                                                |                |
| In [ ]: print('Hello World')                   |                |

图 2.36 编写代码

#### 1. 运行程序

单击"运行"按钮,或按Ctrl+Enter组合键运行程序,将输出"Hello World",如图 2.37 所示。

| C Jupyter Untitled1 最后检查: 21 分钟前 (未保存改变)               | Logout         |
|--------------------------------------------------------|----------------|
| File Edit View Insert Cell Kernel Widgets Help         | 可信的 Python 3 O |
|                                                        |                |
| In [1]: print('Hello World')<br>Hello World<br>In [ ]: |                |

图 2.37 运行程序

#### 2. 重命名 Jupyter Notebook 文件

选择 File→Rename 命令, 如图 2.38 所示, 在"重命名"对话框中输入代码文件名称"hello world", 如图 2.39 所示, 然后单击"重命名"按钮。

| C Jupyter hello world 最后检查: 24                                                                                                    |                          |        |
|----------------------------------------------------------------------------------------------------|--------------------------|--------|
| File Edit View Insert Cell I                                                                                                    | 重命名                      | ×      |
| New Notebook       ◆       ◆       ●       ●       ●       ●       ●       ●       ●       ●       ●       ●       ●       ●       ●       ●       ●       ●       ●       ●       ●       ●       ●       ●       ●       ●       ●       ●       ●       ●       ●       ●       ●       ●       ●       ●       ●       ●       ●       ●       ●       ●       ●       ●       ●       ●       ●       ●       ●       ●       ●       ●       ●       ●       ●       ●       ●       ●       ●       ●       ●       ●       ●       ●       ●       ●       ●       ●       ●       ●       ●       ●       ●       ●       ●       ●       ●       ●       ●       ●       ●       ●       ●       ●       ●       ●       ●       ●       ●       ●       ●       ●       ●       ●       ●       ●       ●       ●       ●       ●       ●       ●       ●       ●       ●       ●       ●       ●       ●       ●       ●       ●       ●       ●       ●       ●       ●      < | 请输入代码名称:<br>Itello world | 取消 重命名 |

图 2.38 重命名菜单

图 2.39 "重命名"对话框

3. 保存 Jupyter Notebook 文件

Jupyter Notebook 文件可保存为两种格式。

- □ Jupyter Notebook 专属格式:选择 File→Save and Checkpoint 命令,将文件保存在默认路径下, 文件格式默认为 ipynb。
- □ Python 格式:选择 File→Download as→Python(.py)命令,如图 2.40 所示,打开"新建下载任务"对话框,设置选择文件保存位置后单击"下载"按钮,如图 2.41 所示,可将 Jupyter Notebook 文件保存为 Python 格式。

| 💭 jupyter hello                                         | oworld 最后检查: 42 分钟前 (自动保存)                      |     |                  |        |
|---------------------------------------------------------|-------------------------------------------------|-----|------------------|--------|
| File Edit View                                          | Insert Cell Kernel Widgets                      |     |                  |        |
| New Notebook  Open                                      | ↑ ↓ 月运行 ■ C ▶ 代码                                |     |                  |        |
| Make a Copy<br>Save as<br>Rename<br>Save and Checkpoint | 'Hello World')<br>World                         |     |                  |        |
| Revert to Checkpoint >                                  |                                                 |     | 新建下载任务           |        |
| Print Preview Download as                               | AsciiDoc (.asciidoc)                            | 文件名 | hello world.py   | 86.00B |
| 可信的笔记                                                   | LaTeX (.tex)                                    | 保存到 | F:\Python数据分析\练习 | ~      |
| Close and Halt                                          | Notebook (.ipynb)<br>PDF via LaTeX (.pdf)       | ŧ   | 夏制链接地址           |        |
|                                                         | Python (.py)<br>Reveal.js slides (.slides.html) | 直接  | 安打开 下载           | 取消     |

图 2.40 选择 Python 菜单项

图 2.41 指定保存路径

## 2.4 PyCharm 集成开发环境

PyCharm 是 Jetbrains 公司开发的 Python 集成开发环境,其具有智能代码编辑器,可实现自动代码 格式化、代码完成、智能提示、重构、单元测试、自动导入、一键代码导航等功能,是 Python 专业开 发人员和初学者使用的有力工具。

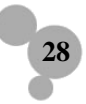

### 2.4.1 PyCharm 的下载与安装

PyCharm 的下载非常简单,可以直接到 Jetbrains 公司官网下载,具体步骤如下:

(1) 在浏览器地址栏中输入 PyCharm 的官网值 http://www.jetbrains.com, 在 Developer Tools 菜单下选择 PyCharm 工具, 如图 2.42 所示。

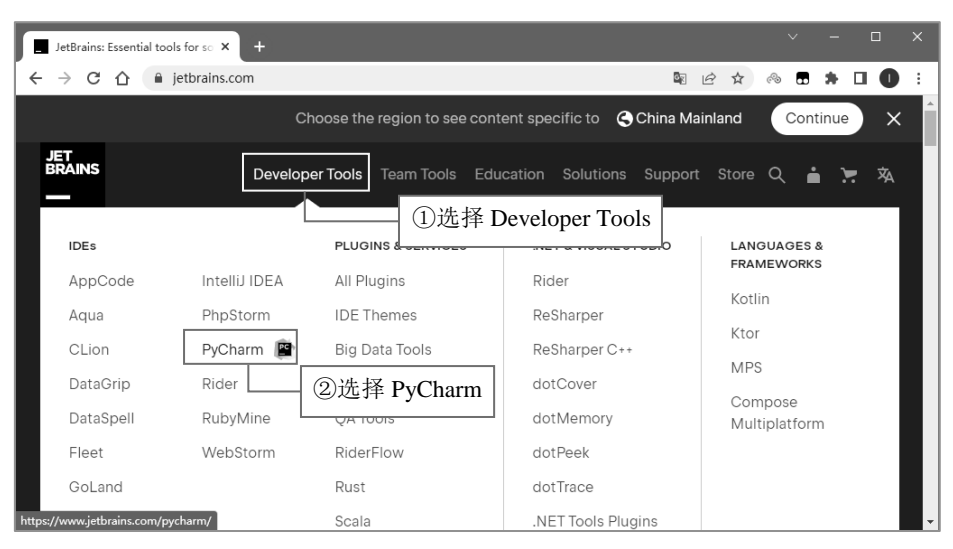

图 2.42 PyCharm 官网页面

(2) 进入 PyCharm 下载页面,单击 DOWNLOAD 按钮,如图 2.43 所示。

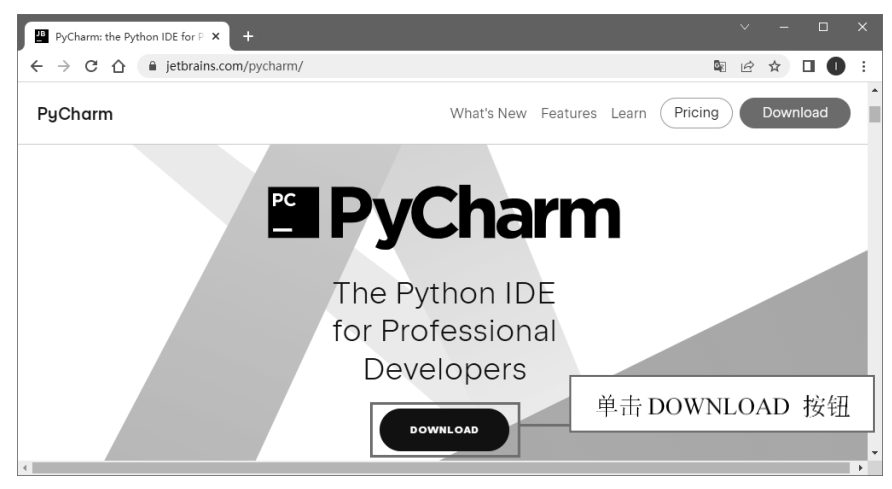

图 2.43 PyCharm 下载页面

(3) 在版本选择页面中,选择 Windows 操作系统,单击 Download 按钮,开始下载免费的社区版 PyCharm (Community),如图 2.44 所示。

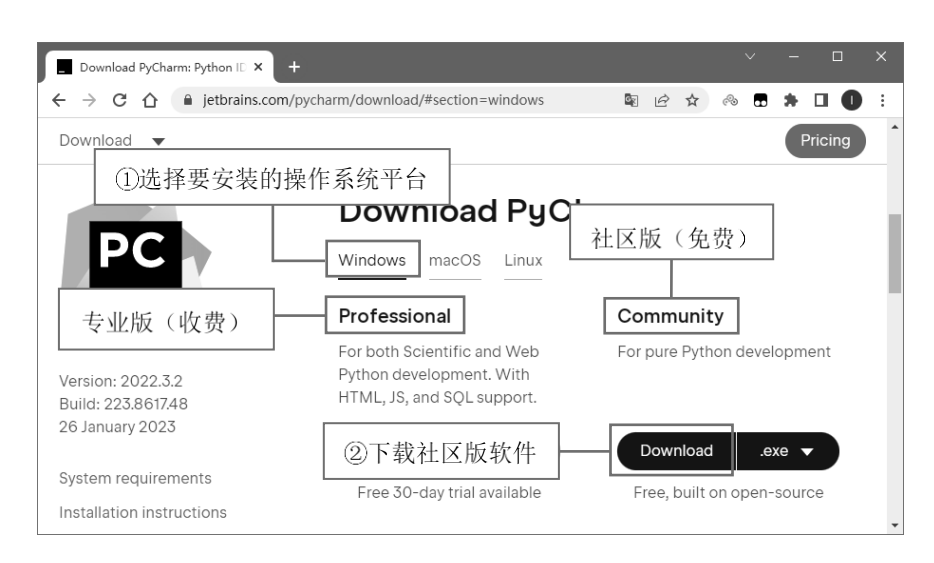

图 2.44 PyCharm 环境与版本下载选择页面

(4)下载过程中,浏览器会提示"此类型的文件可能会损害您的计算机。您仍然要保留 pycharm-comm....exe 吗",如图 2.45 所示,单击"保留"按钮,保留该文件。

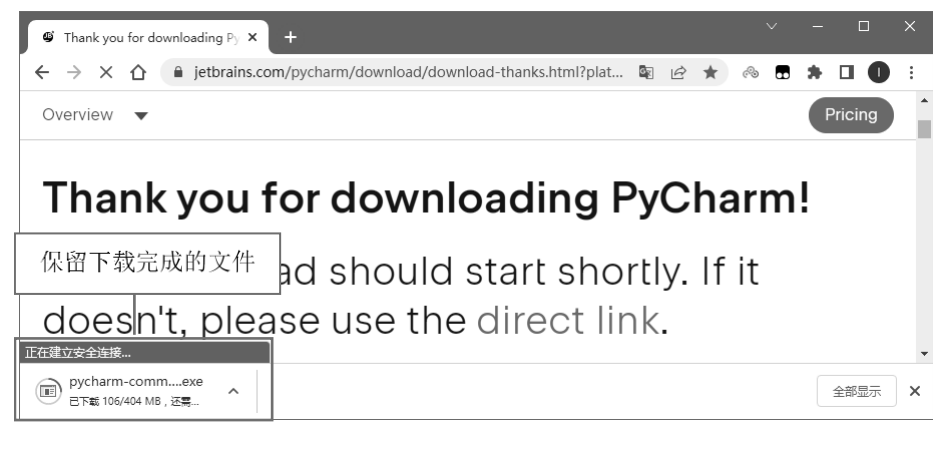

图 2.45 PyCharm 下载

(5)下载完毕后,找到 PyCharm 安装包,如图 2.46 所示,双击进行安装。

Image: Pycharm-community-2022.3.2.exe 2023-02-18-星期... 应用程序 413,537 KB

图 2.46 下载完成的 PyCharm 安装包

(6) 在欢迎界面中单击 Next 按钮,进入软件安装路径设置界面。PyCharm 默认的安装路径为操 作系统所在的路径,建议更改为其他位置(路径中不要出现中文字符),如图 2.47 所示,然后单击 Next 按钮,开始安装 PyCharm。

| PyCharm Community Edition Setur                                                        | → – □ X                                                                                 |
|----------------------------------------------------------------------------------------|-----------------------------------------------------------------------------------------|
| Choose In<br>Choose the                                                                | stall Location<br>folder in which to install PyCharm Community Edition.                 |
| Setup will install PyCharm Community Edit<br>folder, dick Browse and select another fo | ion in the following folder. To install in a different<br>Ider. Click Next to continue. |
| ①设置合理的安装路径,<br>软件安装到操作系统所有                                                             | 强烈建议不要把<br>在的路径                                                                         |
| Destination Folder                                                                     | PyCharm Community Edition                                                               |
| Space required: 1.6 GB<br>Space available: 400.8 GB                                    | ②单击 Next 按钮,开始安装                                                                        |
|                                                                                        | < Back Next > Cancel                                                                    |

图 2.47 设置 PyCharm 安装路径

(8)打开安装设置界面,在Create Desktop Shortcut 栏中设置 PyCharm 快捷方式,这里选中 PyCharm Community Editon 复选框;在 Create Associations 栏中设置关联文件,选中".py"复选框,以后打开.py 文件(即 python 文件)时会默认调用 PyCharm 打开,如图 2.48 所示,然后单击 Next 按钮。

| 📴 PyCharm Community E                                                                   | lition Setup                                                                                  | -            |           | ×   |
|-----------------------------------------------------------------------------------------|-----------------------------------------------------------------------------------------------|--------------|-----------|-----|
| PC                                                                                      | Installation Options<br>Configure your PyCharm Community Edition                              | on instal    | lation    |     |
| Create Desktop Shortcut PyCharm Community Ec Update Context Menu Add "Open Folder as Pr | Undate PATH Variable (r<br>ition ①选中该复选框<br>oject"                                            | estart r     | needed)   |     |
| Create Associations<br>[]                                                               | 中".py"复选框                                                                                     |              |           |     |
|                                                                                         | ③单击 N<br><back next<="" th=""><td>ext 抄<br/>t &gt;</td><td>安钮<br/>Can</td><td>cel</td></back> | ext 抄<br>t > | 安钮<br>Can | cel |

图 2.48 设置快捷方式和关联

(9)进入选择开始菜单文件夹界面,如图 2.49 所示,保持默认设置,单击 Install 按钮开始安装 PyCharm。整个安装过程大概需要 10 分钟左右,请耐心等待。

| PC                                                     | Choose Start Menu Folder<br>Choose a Start Menu folder for the PyCharm Co<br>shortcuts. | mmunity Edition |
|--------------------------------------------------------|-----------------------------------------------------------------------------------------|-----------------|
| Select the Start Menu fold<br>can also enter a name to | ler in which you would like to create the program's sh<br>create a new folder.          | nortcuts. You   |
| JetBrains                                              | ➡ 默认即可,不需修改                                                                             |                 |
| 360安全浏览器                                               |                                                                                         | ^               |
| Accessories                                            |                                                                                         |                 |
| Administrative Tools<br>Adobe                          |                                                                                         |                 |
| Anaconda3 (64-bit)                                     |                                                                                         |                 |
| aurora 2.8.5                                           |                                                                                         |                 |
| Charles                                                |                                                                                         |                 |
| Docker                                                 |                                                                                         |                 |
| FAST                                                   |                                                                                         | ~               |

图 2.49 选择开始菜单文件夹界面

(10) 安装完成后,单击 Finish 按钮,如图 2.50 所示。如果选中 Run PyCharm Community Edition 后单击 Finish 按钮,将在安装后直接打开 PyCharm。

| PyCharm Community Edi | tion Setup — $\Box$ $	imes$                                       |
|-----------------------|-------------------------------------------------------------------|
| PC                    | Completing PyCharm Community<br>Edition Setup                     |
|                       | PyCharm Community Edition has been installed on your<br>computer. |
|                       | Click Finish to close Setup.                                      |
|                       | Run PyCharm Community Edition                                     |
|                       | ①取消选中该复选框                                                         |
|                       | ②单击 Finish 按钮                                                     |
|                       | < <u>B</u> ack <u>F</u> inish Cancel                              |

图 2.50 完成安装

(11) PyCharm 安装完成后,会在开始菜单中建立一个文件夹,如图 2.51 所示,单击"JetBrains PyCharm Community Edition...", 启动 PyCharm 程序。另外, 快捷打开 PyCharm 的方式是单击桌面快 捷方式"JetBrains PyCharm Community Edition2022.3.2",图标如图 2.52 所示。

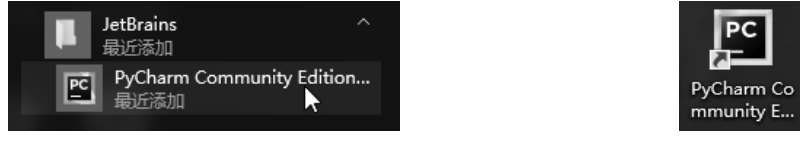

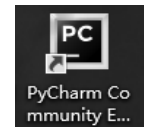

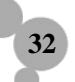

图 2.51 PyCharm 菜单

图 2.52 PyCharm 桌面快捷方式

## 2.4.2 配置 PyCharm

(1) 单击 PyCharm 桌面图标,启动 PyCharm 程序,不导入开发环境配置文件,单击 OK 按钮, 如图 2.53 所示。

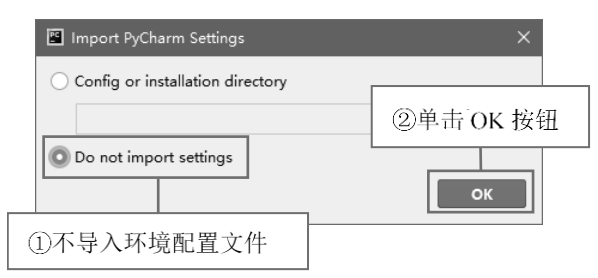

图 2.53 环境配置文件窗体

(2) 进入 PyCharm 欢迎页面,单击 New Project 选项,创建一个新项目,如图 2.54 所示。

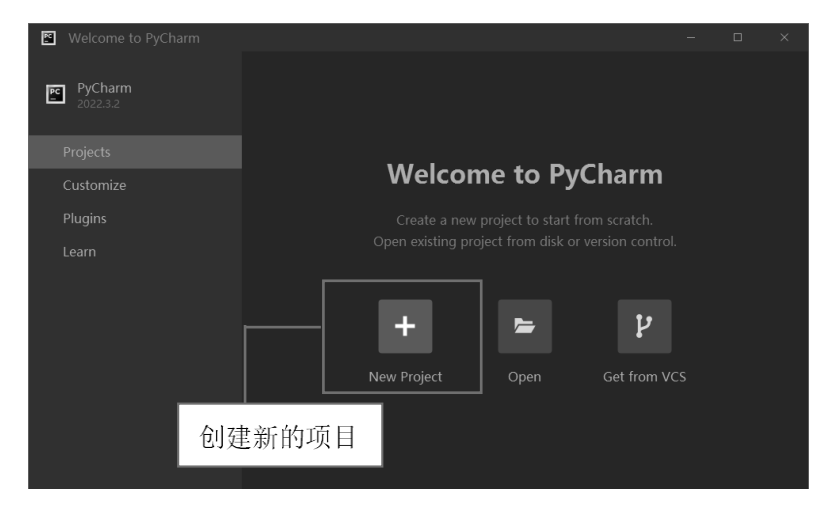

图 2.54 PyCharm 欢迎界面

(3) 在 New Project 窗口中,选择项目保存的路径,然后配置解释器,最后单击 Create 按钮,如 图 2.55 所示。

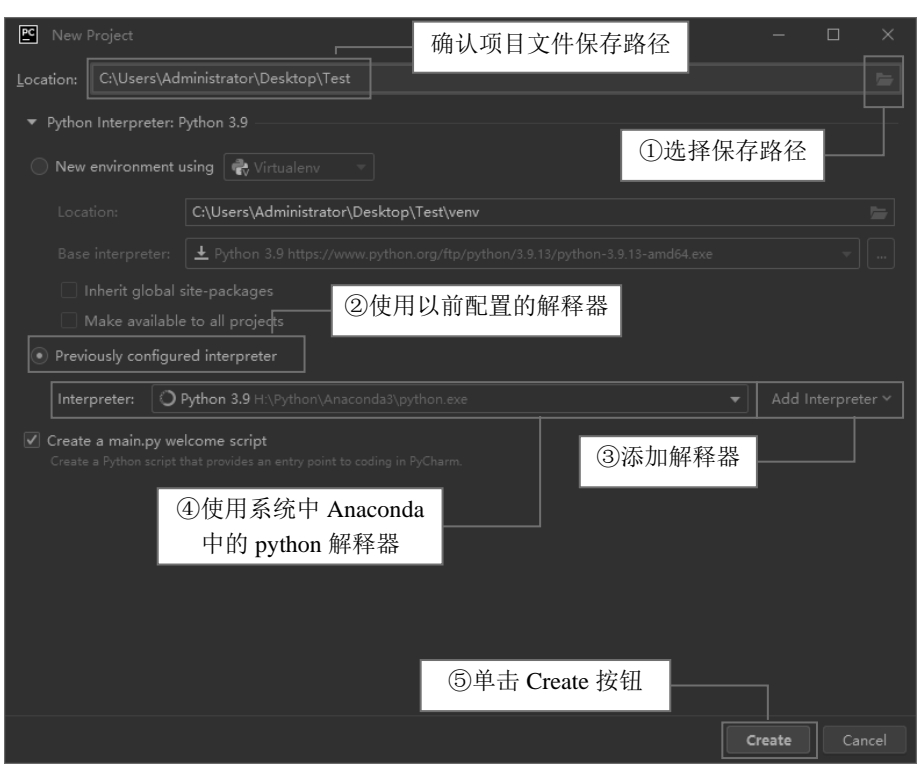

Python 数据分析从入门到精通(第2版)

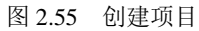

(4)项目创建完成以后,将显示如图 2.56 所示的界面。

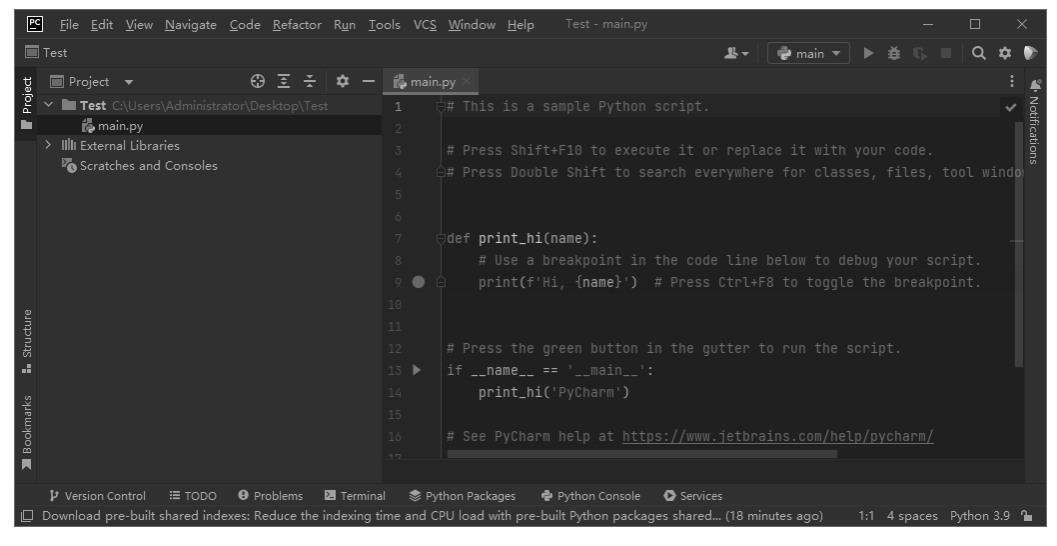

图 2.56 成功创建项目

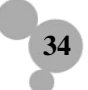

### 2.4.3 测试 PyCharm

(1) 右键单击新建的 Test 项目,在快捷菜单中选择 New →Python File 命令,如图 2.57 所示。注意,这里一定要选择 Python File,这个至关重要,否则无法后续学习。

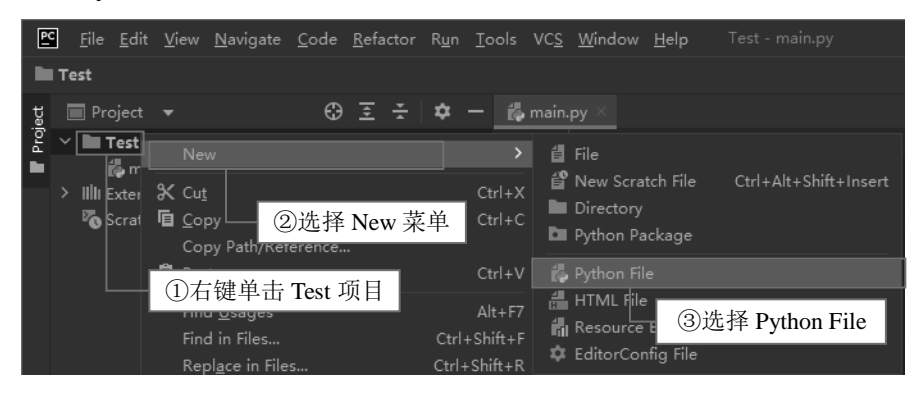

图 2.57 新建 Python 文件

(2) 在新建文件对话框输入 Python 文件名 "hello world",如图 2.58 所示,然后按 Enter 键。

| New Python file    |                    |  |
|--------------------|--------------------|--|
| 摢 hello world 🛛    | 输入 hello world 文件名 |  |
| 🖧 Python file      |                    |  |
| 🐉 Python unit test |                    |  |
| 🐉 Python stub      |                    |  |

图 2.58 输入新建 python 文件名称

(3) 在代码编辑区输入代码 print ("hello world!"), 如图 2.59 所示。

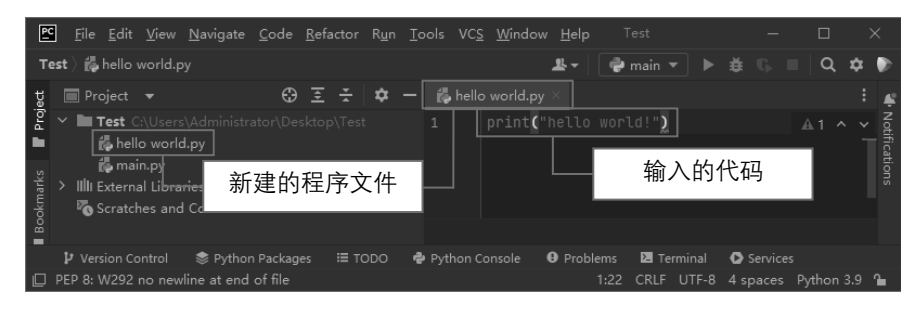

图 2.59 输入代码

(4) 在代码区单击鼠标右键,选择 Run hello world 命令,运行测试代码,如图 2.60 所示。

Python 数据分析从入门到精通(第2版)

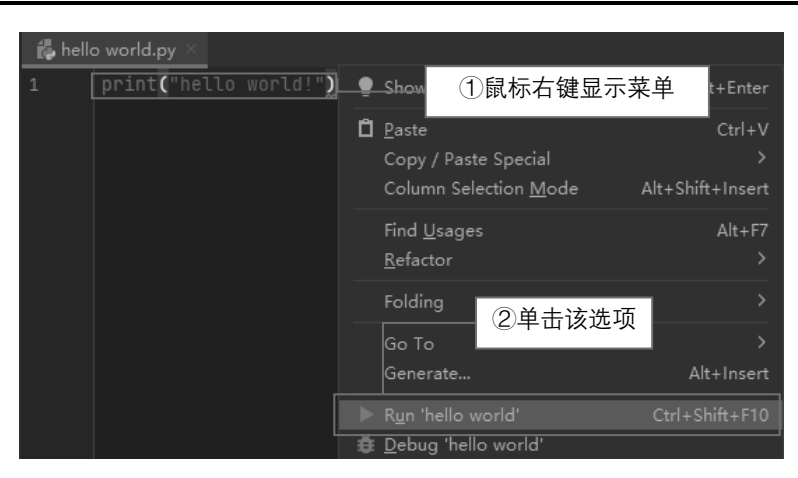

图 2.60 运行 python 代码

(5) 如果程序代码没有错误,将显示运行结果,如图 2.61 所示。

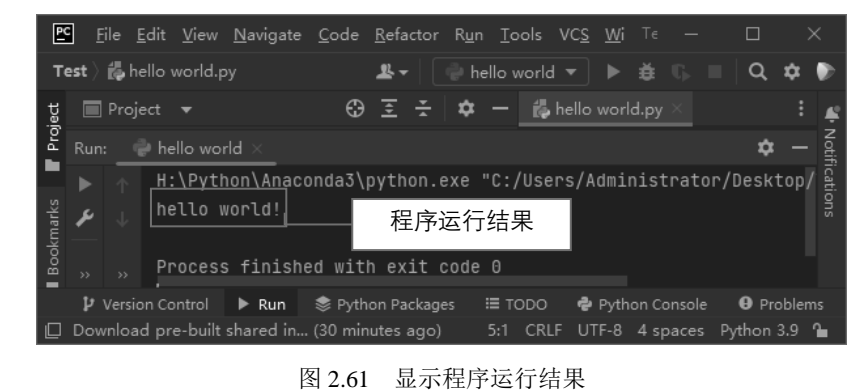

PyCharm 除了可使用默认的 Darcula 暗色主题以外,还可以使用亮丽的 IntelliJ Light 主题。

(1)在 Pycharm 菜单栏中选择 File→Settings 命令。

说明

36

(2)在 Settings 窗口中依次单击 Appearance & Behavior→Appearance, 然后在 Theme 主题选项
 中选择 IntelliJ Light 主题,如图 2.62 所示。

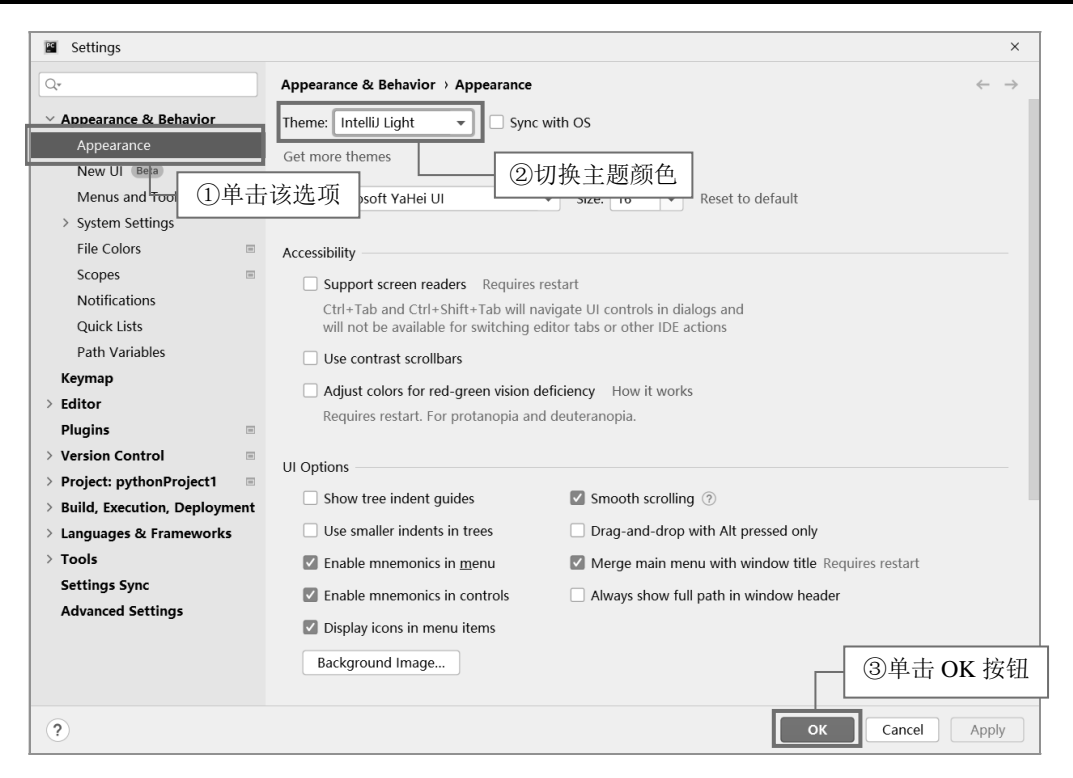

第2章 搭建数据分析开发环境

图 2.62 切换 PyChram 主题

2.5 小 结

本章介绍了诸多款开发工具,如 Python 自带的 IDLE,适合数据分析的标准环境 Anaconda 和 Jupyter Notebook 以及 Pycharm 开发工具。但是,这里建议大家有选择性的学习,对于初学者来说,学会使用 Python 自带的 IDLE 和集成开发环境 PyCharm 即可。由于本书采用的开发环境是 PyCharm,所以建议 首先学习 PyCharm,对于其他开发工具先了解即可。